## ANNEXURE

How to download GPF FW/RB Intimations

1. Go to GPF FW/ RB Intimations web page on the website <u>http://www.agaeapts.gov.in</u>

| GPF Final Withdrawal / Residual Balance Intimations                     |                                                |                                                                        |  |
|-------------------------------------------------------------------------|------------------------------------------------|------------------------------------------------------------------------|--|
|                                                                         |                                                |                                                                        |  |
|                                                                         | Enter the Series                               |                                                                        |  |
|                                                                         | Enter GPF A/C number                           |                                                                        |  |
|                                                                         | Validate                                       |                                                                        |  |
|                                                                         |                                                |                                                                        |  |
|                                                                         |                                                | 2                                                                      |  |
| Disclaimer : Data displayed on this website is only informatory and can | not be used for any claims before Government ( | of Andhra Pradesh/ Telangana, Government of India or any court of law. |  |
|                                                                         |                                                |                                                                        |  |
|                                                                         |                                                |                                                                        |  |
|                                                                         |                                                |                                                                        |  |

2. Enter your department series and GPF Account number in their respective text boxes as denoted in the below figure.

Example: Department Series - ABC GPF A/C number – 12345

| Enter the Series                 | Enter your<br>department series |
|----------------------------------|---------------------------------|
| Enter GPF A/C number<br>Validate | Enter your GPF A/C<br>number    |
|                                  |                                 |

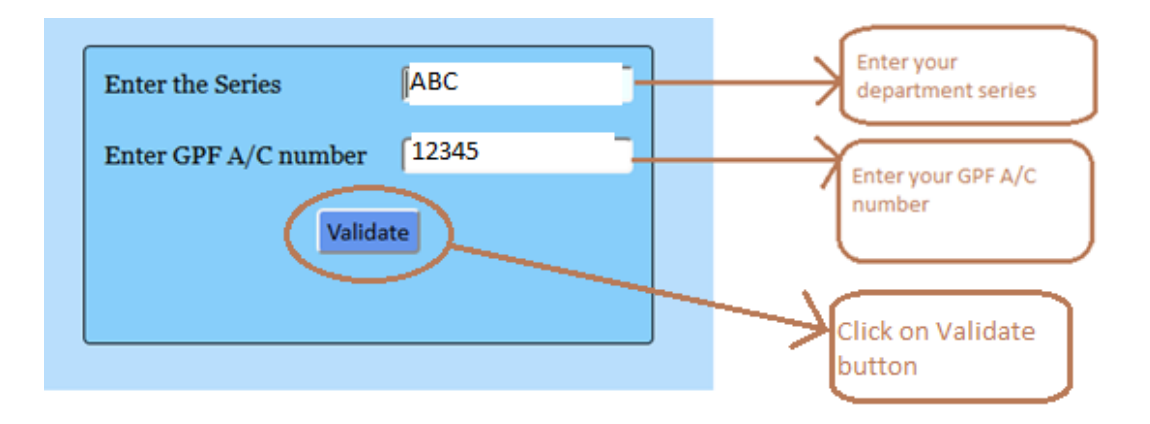

3. Click on **Validate** button. If entered data is correct and your mobile number is registered with us, you will receive 6 digits OTP to your registered mobile number.

**Note:** If your mobile number is not registered with us or your mobile number is changed, please update your mobile number by sending an email to pagaeap.gpf@gmail.com or sending a Whatsapp message to 9492233447.

| Enter the Series                                                          | ABC                |                   |
|---------------------------------------------------------------------------|--------------------|-------------------|
| Enter GPF A/C number                                                      | 12345              |                   |
| Enter One Time Password<br>(OTP is sent to your registered mobile number) |                    | Enter the receive |
| Resend OTP                                                                | Submit             |                   |
| OTP is sent to your Registered Mobile N                                   | umber : XXXXXX4555 |                   |

4. Enter the received OTP in the text box as denoted in the below figure.

**Example:** OTP – 987654

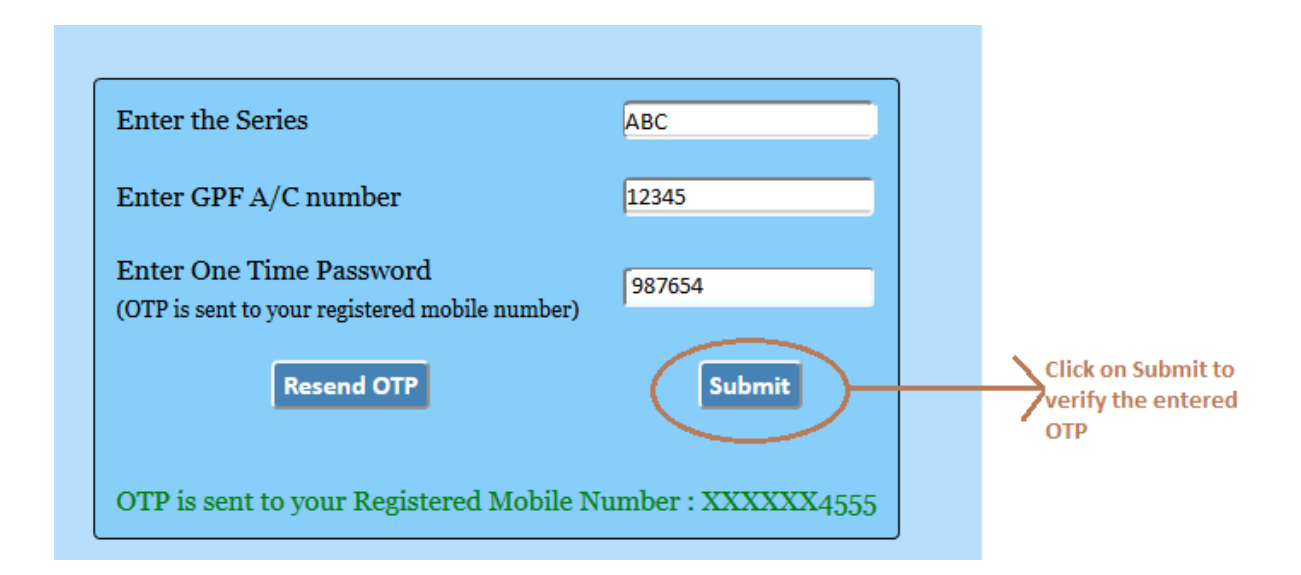

5. If OTP is not received to your mobile even after 5 minutes, kindly check last 4 digits of your mobile number with last 4 digits displayed on the page as denoted in the below figure.

If the last 4 digits of your mobile number match with the last 4 digits displayed on the page, you can click on **Resend OTP** button. OTP will be resent to your mobile.

If the last 4 digits of your mobile number doesn't match with last 4 digits displayed on the page, Please update your mobile number with us.

In order to update your mobile number, please send a mail stating that your mobile number needs to be changed to pagaeap.gpf@gmail.com or send a Whatsapp message stating your mobile number needs to be changed to 9492233447.

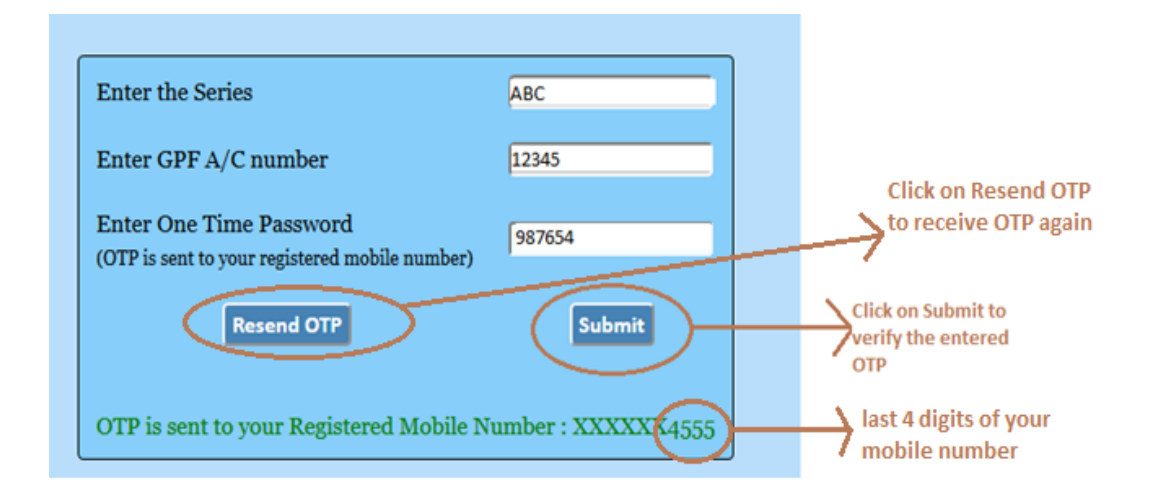

If entered OTP is valid and if your GPF FW/RB Intimation copy is ready with us. You can download it by clicking on **Download** button as denoted in the below figure.
If your GPF FW/RB Intimation copy is not ready with us, you will see an error message File does not exist.

| Enter the Series                                                          | pw     |                                                                |
|---------------------------------------------------------------------------|--------|----------------------------------------------------------------|
| Enter GPF A/C number                                                      | 59768  |                                                                |
| Enter One Time Password<br>(OTP is sent to your registered mobile number) | 324263 |                                                                |
| Download                                                                  |        | Click on Download<br>button to download<br>GPF FW/RB intimatio |

7. A Dialog will be opened as below figure. Select **Save File** and click on **OK**, your GPF FW/RB Intimation copy will be downloaded and saved in the **Downloads** folder of your system.

|                                                                           | Opening PW59768.pdf                                                                         |  |
|---------------------------------------------------------------------------|---------------------------------------------------------------------------------------------|--|
|                                                                           | You have chosen to open:      PW59768.pdf     which is:   Adobe Accordat Document (23.4 MB) |  |
| Enter the Series                                                          | from: http://avserver<br>What should Firefox do with this file?                             |  |
| Enter One Time Password<br>(OTP is sent to your registered mobile number) | Open with Adobe Acrobat Reader DC (default)   Save File                                     |  |
| Download                                                                  | Do this <u>a</u> utomatically for files like this from now on.                              |  |
|                                                                           |                                                                                             |  |